### **Quick Start**

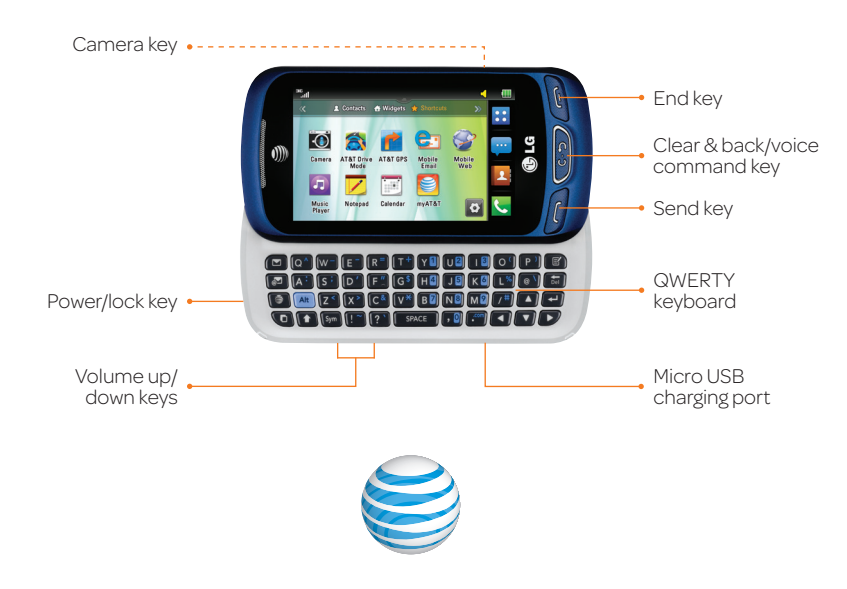

(BC)

# LG Xpression<sup>2</sup>

# Settings

### **Change Ringtone**

- ① From the home screen, tap 😳 > Sounds.
- ② Tap Ringtone > Sounds.
- ③ Tap ▶ to play a ringtone.
- ④ Tap the ringtone name to set it as your ringtone.

### Change Language

- ① From the home screen, tap  $::: > \bigcirc >$ Device.
- ② Tap Languages.
- ③ Tap the desired language.

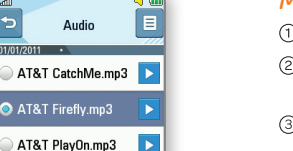

AT&T StarGazer.m... 🕨

Device

Date or Time

Languages Automati English Español Français 한국어

Bloom.mp3

Breeze.mp3

# • Symbol Key Sym: Enter a symbol.

**Entering Text** 

capital letters.

• Delete Key 5: Delete text.

to enter only alternate characters.

· Directional Keys: Move up, down, left, or right within the text field.

• Shift Key 1: Enter a capital letter or press it again to enter only

While in a text field, slide open the QWERTY keyboard.

• Return Key -: Input a line break.

# **Notifications**

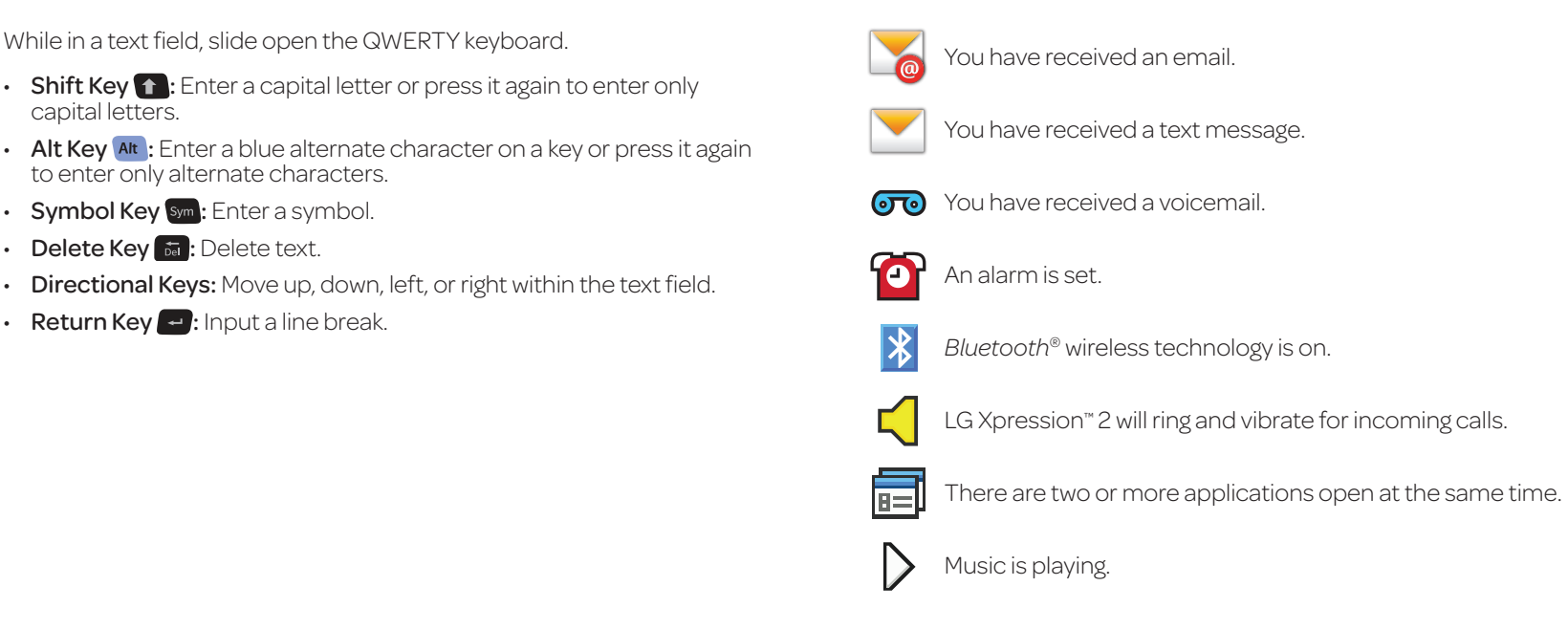

# **Calling and Voicemail**

### Make a Call

- ① From the home screen, tap
- ② Enter the number you want to call or start spelling the name of the desired contact.
- ③ You will see a list of contact options. Tap 🔽 to expand the list.
- ④ Tap a contact and then tap **Call** to place the call.

### Access Voicemail

- 1) From the home screen, tap 📞
- ② Press and hold the 1 Key.
- ③ Follow the voice prompts to listen to messages.
- ④ Enter your password, if applicable.

| 266                |            |              |  |  |
|--------------------|------------|--------------|--|--|
| Ann Jones 999-55 🔽 |            |              |  |  |
| Speaker 📢          | Save       |              |  |  |
| 1 -                | 2 abc      | 3 def        |  |  |
| 4 ghi              | 5 jkl      | <b>6</b> mno |  |  |
| 7 pqrs             | 8 tuv      | 9 wxyz       |  |  |
| <b>*</b> P         | 0 +        | # 0          |  |  |
| Call               | Create Msn |              |  |  |

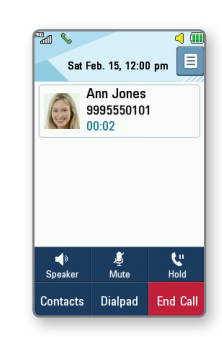

# **Text Messaging**

- ① From the home screen and with the keyboard open, press 🔼.
- ② Enter a message with the QWERTY keyboard.
- ③ To add a picture or other attachment, tap Insert.
- ④ Tap an option and follow on-screen instructions to add the file.
- (5) Tap Send To.
- © Tap a recipient's name.
- ⑦ Tap Send.

Hey,

accessing voicemail.

### Camera

### Take a Picture

- 1) Press o to launch Camera mode.
- ② Rotate the device to landscape view. ③ Tap the screen and then tap 😫 to
- adjust settings such as white balance and shot mode.
- ④ Tap **OK**. Tap **5** to return to the viewfinder.
- S When you're ready, press or or tap 🗖 to take a picture.

### Send a Picture

- ① After taking a picture, tap 🕰
- ② Tap Message.
- ③ Slide open the QWERTY keyboard and enter a message.
- ④ Tap Send To.
- ⑤ Tap a recipient's name.
- 6 Tap Send.

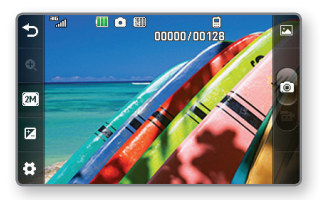

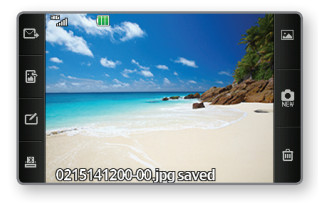

P/N: MBM64196901(1.0)

|              | 4 💷     |
|--------------|---------|
| Message      | 17/160  |
| how are you? |         |
|              | ¥ ●     |
|              | Alt 🗢   |
|              | Insert  |
|              | Send To |

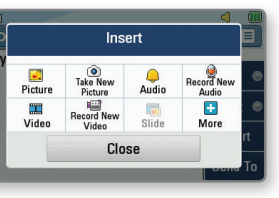

# **Mobile Email**

- ① From the home screen and with the keyboard open, press 🛃.
- ② Tap an account type. Steps may vary by provider from this point.
- ③ Enter your email address and password and tap Sign In.
- ④ Tap an email to read it.
- ⑤ To reply, forward, or delete the email, tap **Options** and then tap the desired action.

|               | 🥞 at&t                                                                                                    |      |
|---------------|----------------------------------------------------------------------------------------------------|------|
| 😵 Yahoo! Mail |                                                                                                    |      |
| Aol. AOL Mail |                                                                                                    |      |
| 🚴 AIM Mail    |                                                                                                    |      |
| 🍯 Windows Liv | e Hotmail                                                                                                    |      |
| 兰 AT&T Mail   | and the second second second second second second second second second second second second second second second |      |
| Exit          | Select                                                                                                    | Help |

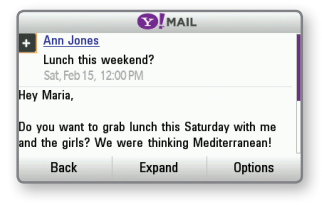

# Mobile Web

### Go Directly to a URL

- ① From the home screen and with the keyboard open, press 🧊
- 2 Tap III
- ③ Tap the web address field and enter an address.
- ④ Tap Go To.

### Add a Bookmark

- 1) To add a bookmark, tap
- 2 Tap Bookmarks.
- ③ Tap This Page.
- ④ Tap Save.

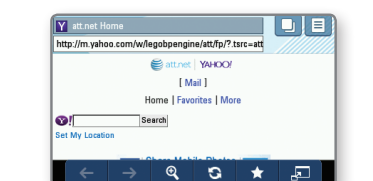

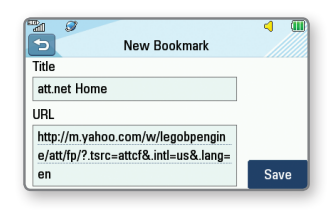

# **Customizing Your Phone**

### Add a Widget

- ① From the home screen, tap **T** to view available widgets.
- <sup>②</sup> Press and hold a widget and then drag it to the home screen.
- ③ To remove a widget, drag it back down to the widget bar.
- ④ Tap **▼**to finish adding widgets.

### Add a Shortcut

- ① From the home screen, swipe left to move to the Shortcut home screen.
- ② Tap O to edit Shortcuts.
- ③ To remove a shortcut, tap X next to it.
- ④ To add a shortcut, tap Add and then tap + next. to the desired shortcut.
- 5 Tap Done.

# AT&T DriveMode<sup>®</sup>

When your vehicle is in motion, automatically respond to incoming texts and emails. Texting while driving...it can wait.

- ① From the home screen, tap ::: > AT&T DriveMode.
- ② Tap Continue

12:00 P

2 3 4 5 6 7 8 9 10 11 12 13 14 1 16 17 18 19 20 21 2 23 24 25 26 27 28

AT&T

0

**E**1 1

- ③ Set your AutoReply message and tap **Continue**.
- ④ Choose which features you want to set for AutoReply and tap Continue.
- (5) If desired, add contacts to your Allow List and tap Continue > Done.
- © Tap OFF to enable DriveMode.

AT&T DriveMode is free to AT&T customers. Pay-per-use charges or standard data and messaging rates apply for auto-reply messages

Pay-per-use charges or data rates apply.

# **Bluetooth** Pairing

- ① Before you begin, place your *Bluetooth* device into pairing mode.\*
- ② From the home screen, tap ::: > O.
- ③ Tap Bluetooth.
- ④ Tap Search New Device.
- ⑤ Tap Yes to enable Bluetooth.
- <sup>©</sup> Tap the name of the device you wish to pair with. You may need to enter a passcode.\*
- ⑦ When prompted, tap **Yes** to proceed with the connection to the device.

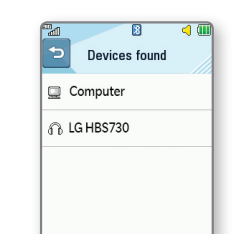

Refresh

# Network Indicators

Your Xpression 2 will indicate which of the AT&T wireless networks you are connected to. A network indicator does not necessarily mean that you will experience any particular upload or download data speeds.

- **3G** Connected to the AT&T 3G network.
- E Connected to the AT&T EDGE/2G network.

# AT&T Services

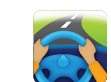

AT&T DriveMode: Silence notifications, set an auto-reply so people will know you're driving, and more.

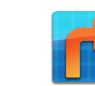

AT&T Navigator®: Get traffic updates, GPS navigation, and turn-by-turn driving directions on your mobile phone with AT&T Navigator.

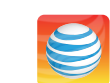

access menu.

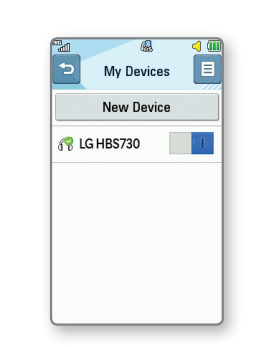

\*See the Bluetooth device's user manual for more information on pairing mode and entering a passcode

Actual data upload and download speeds depend on various factors, including the device, network utilization, file characteristics, terrain, etc. Learn more at: wireless.att.com/learn/ articles-resources/wireless-terms.jsp, your AT&T Wireless Customer Agreement, Section 3.2 "Where and How Does AT&T Service Work?"

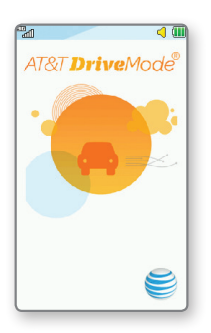

### Instant Note

- ① From the home screen and with the keyboard open, press 🖪
- ② Enter vour desired text.
- ③ Tap the desired method of communication.
- ④ Follow the on-screen instructions to share your message.

| 5            | Instant       | Note                 | 25/1000     |
|--------------|---------------|----------------------|-------------|
| What are yo  | u doing later | ?                    |             |
|              |               |                      | <br><br>① ● |
|              |               |                      | Alt 🗢       |
| Text Message | Facebook      | Marka Street Twitter | Notepad     |

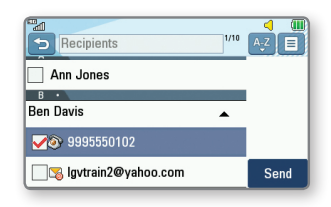

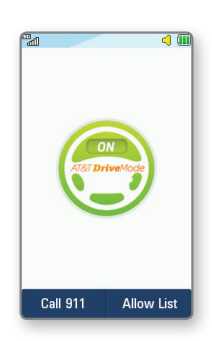

myAT&T: Quickly manage your AT&T account, review purchases and downloads, and even make a payment from one easy-to-

# For More Information

### On the Web

- Find tutorials at att.com/DeviceHowTo.
- Find device specifications, user manuals, troubleshooting, and user forums at att.com/DeviceSupport.
- Manage your wireless account, including suspending service if your phone is stolen, at att.com/myATT.

#### Apps on Your Phone

Access your account at > ::: > 
> myAT&T

### Give Us a Call

Call AT&T Customer Care at 1-800-331-0500 or dial 611 from any AT&T mobile phone for assistance with your service or device.

### Find Accessories

Accessories for productivity, convenience, and fashion are available at att.com/WirelessAccessories or visit your local AT&T store.

LG, LG Life's Good, and the LG logo are registered trademarks of LG Corp. Xpression is a trademark of LG Electronics USA, Inc. © 2014 AT&T Intellectual Property. All rights reserved. AT&T, the AT&T logo and all other AT&T marks contained herein are trademarks of AT&T Intellectual Property, The Bluetooth® word mark and logos are registered trademarks owned by Bluetooth SIG, Inc. and any use of such marks by LG Electronics USA, Inc. is under license. All other marks contained herein are the property of their respective owners.